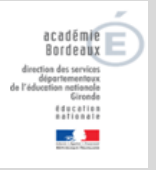

## **EL-6. MODIFIER OU SUPPRIMER UN RESPONSABLE**

Dans l'application ONDE, tout élève doit avoir au moins une personne responsable enregistrée. Pour différentes raisons, des modifications, voire des suppressions de responsables, (via le détachement), peuvent être faites par le directeur. Ce document traite aussi du cas particulier des rattachements de responsables erronés au sein d'une même fratrie, à l'origine des doublons sur les listes électorales.

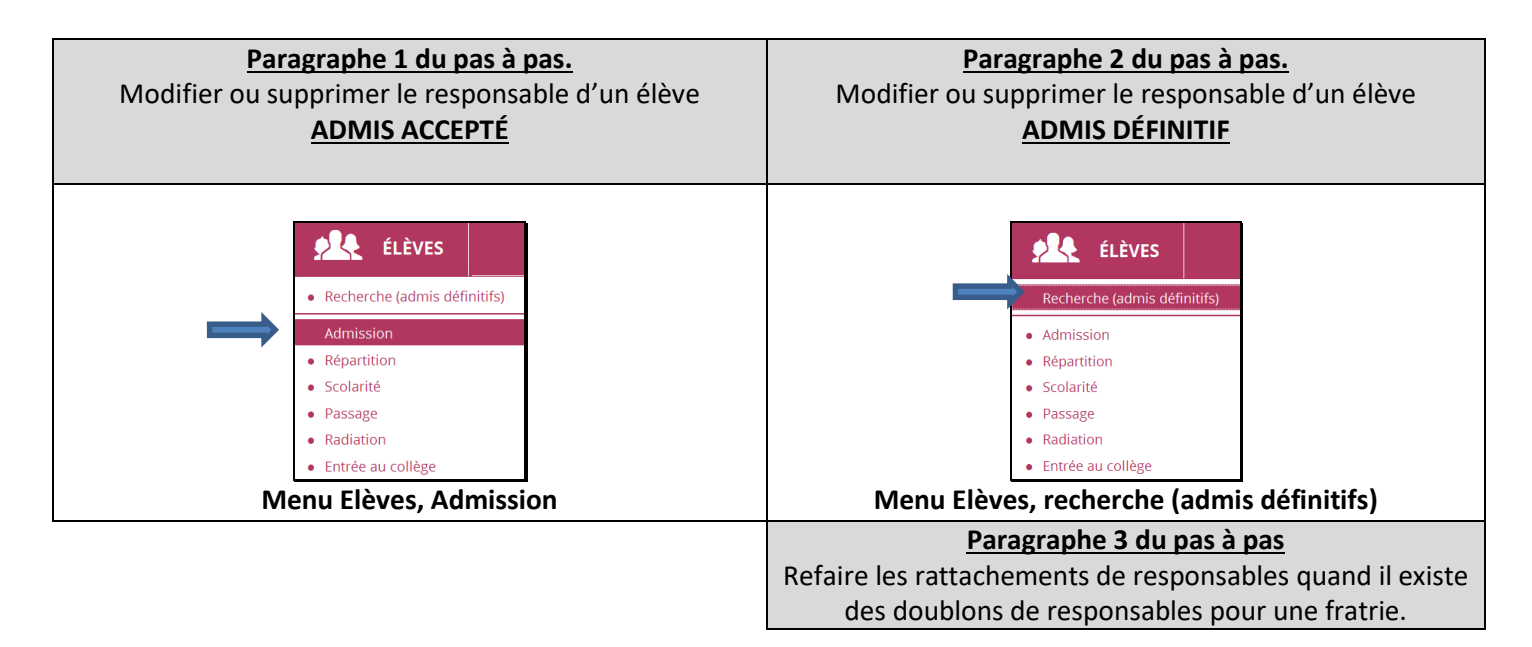

| 1. Modifier ou détacher le res                                                                                                | sponsable d'un élève ADMIS ACCEPTE                                                                                                    |
|----------------------------------------------------------------------------------------------------|----------------------------------------------------------------------------------------------------|
| Menu élèves, admission, traitement des<br>admissions                                                                          | Admission      Gestion individuelle      Enregistrement des nouvelles admissions      Enregistrer les mises en admissibilité ou les admissions acceptées      Traitement des admissions      Mettre à jour les données du dossier administratif de l'élève      Mettre à jour les dansés d'effet des mises en admissibilité ou des admissions acceptées      Annuler les mises en admissibilité ou les admissions acceptées                                                                                                    |
| Saisir quelques lettres du nom de l'élève,<br>chercher.<br>Cliquer sur le nom de l'élève, sa fiche<br>administrative s'ouvre. | Admission > Gestion individuelle > Traitement des admissions       Betour         Recherche d'élèves mis en admissibilité ou admis acceptés                                                                                                    |
| Choisir l'onglet « Responsables »                                                                                             | Identifie         Motion         Motion           Identifie         Identifie         Identifie         Identifie           Some Framework         Motion         Motion         Identifie           Incode of signifie         Motion         Motion         Identifie           Incode of signifie         Motion         Motion         Motion           Motion Groups Motion         Motion         Motion         Motion           Motion Groups Motion         Motion         Motion         Motion           Motion Groups Motion         Motion         Motion         Motion           Motion Groups Motion         Motion         Motion         Motion           Motion Comparison         Motion         Motion         Motion           Motion Comparison         Motion         Motion         Motion           Motion Comparison         Motion         Motion         Motion           Priverse Motion Standard         Motion         Motion         Motion           Priverse Motion         Motion         Motion         Motion           Motion Motion         Motion         Motion         Motion           Motion Motion         Motion         Motion         Motion |

| Cliquer sur le bouton modifier pour saisir des                                                                                                    | Fiche administrative de Madline OGRODNIK         Retour           IDDIVITICATION         RESPONSABLES                                                                                                    |
|----------------------------------------------------------------------------------------------------|----------------------------------------------------------------------------------------------------|
| Tous les champs concernant les responsables<br>légaux sont modifiables.                                                                                                    | MERE PERE MADAME Mickel ATTOUM68RE Autorité parentale (Nom d'usage : MANIE)<br>Adresse incomue Adresse incomue                                                                                                    |
| Pour supprimer un responsable, cliquer sur le<br>bouton « Détacher ».<br>Puis « Valider »                                                                                                    | Personnes responsables       M NOMIT (SEMOND) Michael (Michael (Michael |
| Pour rattacher un nouveau responsable,<br>cliquer sur le bouton « Rattacher un<br>responsable ».<br>Une recherche est imposée par l'application.<br>Attention aux homonymies, les<br>rattachements ne doivent se faire que quand<br>les adresses correspondent. Si la recherche<br>est infructueuse, cliquer sur « Nouveau » | Persones reponsables         We at TODUCESE (NAME NAME NAME NAME         We at TODUCESE (NAME NAME NAME NAME         We at TODUCESE (NAME NAME NAME         We at TODUCESE (NAME NAME NAME         We at TODUCESE (NAME NAME NAME         We at TODUCESE (NAME NAME NAME         We at TODUCESE (NAME NAME NAME         We at TODUCESE (NAME NAME         We at TODUCESE (NAME NAME NAME         We at TODUCESE (NAME NAME NAME         We at TODUCESE (NAME NAME NAME         We at TODUCESE (NAME NAME NAME NAME         We at TODUCESE (NAME NAME NAME NAME         We at TODUCESE (NAME NAME NAME NAME NAME NAME NAME NAME                                                                                                    |
| Pour créer le nouveau responsable,<br>renseigner tous les champs et valider.                                                                                                    | Non     Description       Chillé     0       Mon     0       Non     0       Prénom     *       Bin     *       Prénom     *       Comparison     *       Voile     *       Comparison     *       Comparison     *       Comparison     *       Comparison     *       Comparison     *       Comparison     *       Comparison     *       Comparison     *       Les Conversion     *       Les Conversion     *                                                                                                    |

## 2. <u>Modifier ou détacher le responsable d'un élève en ADMISSION</u> <u>DEFINITIVE.</u>

| Menu élèves, Recherche (admis           | elèves                                                                                                    |
|-----------------------------------------|----------------------------------------------------------------------------------------------------|
|                                         | Recherche (admis definitifs)                                                                                          |
| définitifs)                             | Admission                                                                                                    |
|                                         | Répartition                                                                                                    |
|                                         | Scolaritic     Parsage                                                                                                |
|                                         | Radiation                                                                                                    |
|                                         | Entrée au collège                                                                                                    |
|                                         |                                                                                                    |
| Saisir quelques lettres du nom de       | Acherche d'élèves                                                                                                    |
| releve, chercher.                       | Consulter/Modifier le dossier d'un élève                                                                              |
| Cliquer sur le nom de l'élève, sa fiche | INE Nom Prénom Classe                                                                                                 |
| administrative s'ouvre.                 | Non-A Reform a form N/A/DI - Reform a                                                                                 |
|                                         | Viennia         Searce         registre         Lisse           OT (DESUUS)         Thés         M         01/01/2000 |
|                                         | Enregistrements 1 à 1 sur 1 trouvé(s)                                                                                 |

| Cliquer sur l'onglet « RESPONSABLES »<br>On peut soit procéder au<br>rattachement ou au détachement<br>d'un responsable, soit modifier des<br>données d'un des responsables (les<br>champs modifiables sont affichés à<br>l'écran).<br>Pour cela, bouton « Modifier ».                                                                                                    | Fiche de Théa CLATOT       Retour         SYNTHÉSE       IDENTIFICATION       RESPONSABLES       ANNÉE EN COURS       CURSUS SCOLAIRE         VIENDES DE LINE VALOGNE       Autorité parentale       Modifier         IO QUI SUSSER Alleys of FOHRER-VALOGNE       Autorité parentale       Modifier         IO QUI SUSSER Alleys of OHArras - FRANCE       Esto OPtoto.com       Introduction on the state of the state of the state |
|----------------------------------------------------------------------------------------------------|----------------------------------------------------------------------------------------------------|
| Les responsables et les personnes<br>ressources s'affichent avec tous les<br>champs modifiables.<br>On peut également détacher chacune<br>de ces personnes en cliquant sur le<br>bouton « Détacher »<br>Confirmer en validant au bas de la<br>page.                                                                                                    | Rattacher un responsable       Rattacher un responsable         Personnes responsables         Mme PONTHIEU (COQUILLET) Adryen (Mère)       Détacher         Autorité       Oui       Non *         Parentale       *         Civilité       MME       M. *         Nom       Pontrileu       *         Nom d'usage       coquitter       *         Prénom       Adresse inconnue       N°       10       *         Noi       *       Oil       *       Oil       *         Orie       zezeasy ce Xcojekaus       *       Over faile       Rattacher un responsable                                                                                                    |
| Si un nouveau rattachement doit être<br>fait, cliquer sur « Rattacher un<br>responsable ».<br>Une recherche précise avec le nom et<br>le prénom du responsable doit être<br>effectuée. Attention aux homonymies,<br>les rattachements ne doivent se faire<br>que quand les adresses correspondent<br>ou si c'est un responsable connu<br>(fratrie).<br>Si aucun élément n'est trouvé, cliquer<br>sur « Nouveau » | Recherche d'une personne responsable × Annuler   PERSONNE RESPONSABLE PERSONNE MORALE   Nom * Prénom *   dupont nicolas   Aucun élément trouvé                                                                                                    |
| Renseigner tous les champs et valider                                                                                                    | Nouvelle personne responsable                                                                                                    |

## 3. <u>Cas particulier de la suppression des doublons de responsables sur la</u> <u>liste électorale du bureau de vote pour les élections des RPCE.</u>

Il arrive parfois, que l'on trouve des doublons de responsables sur la liste électorale du bureau de vote pour les élections des représentants de parents d'élèves au conseil d'école. Si c'est le cas, c'est que les enfants d'une même fratrie de l'école sont rattachés à des fiches doublons pour un même responsable. Ce mauvais rattachement a probablement été fait lors de la saisie des fiches des élèves de la fratrie concernée : le responsable a été recréé en double parce que la recherche n'a pas abouti. Voici la démarche pour réparer cette erreur.

| Menu « Listes et               |                          |                                                                                                    |
|--------------------------------|--------------------------|----------------------------------------------------------------------------------------------------|
| Documents », « Listes »,       |                          |                                                                                                    |
| « Elections des représentants  | Documents administratifs |                                                                                                    |
| de parents d'élèves », « Liste | Extractions              |                                                                                                    |
| électorale du bureau de        |                          | <ul> <li>Élections des représentants des parents d'élèves</li> </ul>                                                                                                    |
| vote ».                        |                          | Coordonnées des parents d'élèves pour les associations de parents d'élèves     Édition des étiquettes pour la remise du matériel de vote     Liste électorale du bureau de vote |

| Afficher la liste électorale du                                                                                                    |                                                                                                    |                                                         |                                      |                                                                                        |                                                                     |                                                                                                    |                                              |                                                                                                    |                                                                                                    |                                                                                                    |                                                            |
|----------------------------------------------------------------------------------------------------|----------------------------------------------------------------------------------------------------|---------------------------------------------------------|--------------------------------------|----------------------------------------------------------------------------------------|---------------------------------------------------------------------|----------------------------------------------------------------------------------------------------|----------------------------------------------|----------------------------------------------------------------------------------------------------|----------------------------------------------------------------------------------------------------|----------------------------------------------------------------------------------------------------|------------------------------------------------------------|
| bureau de vote en cliquant                                                                                                    | E Éditer une liste d'élèves Retour                                                                                     |                                                         |                                      |                                                                                        |                                                                     |                                                                                                    | bur                                          |                                                                                                    |                                                                                                    |                                                                                                    |                                                            |
| Q                                                                                                    |                                                                                                    |                                                         | Sé                                   | ection de la liste                                                                     | Liste électorale                                                    | du bureau de vote                                                                                                    |                                              | ~                                                                                                    |                                                                                                    | _                                                                                                    |                                                            |
| - Sul                                                                                                    |                                                                                                    |                                                         | _                                    |                                                                                        |                                                                     |                                                                                                    |                                              |                                                                                                    |                                                                                                    | (                                                                                                    | <b>a</b>                                                   |
| Puis télécharger le PDF.                                                                                                    |                                                                                                    |                                                         |                                      | e électora                                                                             | nle du bur                                                          | eau de vote                                                                                                    | 🔺 CP 🔻                                       | 🔺 Commune 🔻                                                                                                    | 🔺 Nom des enfants 🔹                                                                                                    | L COV L F                                                                                                  |                                                            |
|                                                                                                    |                                                                                                    |                                                         | MME                                  | ABDC                                                                                   | )LA Giov                                                            | 10 lio wim Kijmojq                                                                                                    | 28240                                        | La Loupe                                                                                                    | DESSERRE Ethan                                                                                                    | CLASSE40                                                                                                   |                                                            |
| Ouvrir le document pour une<br>meilleure lecture et un<br>repérage rapide des<br>doublons.                                                                                                    |                                                                                                    | ESEQC<br>KIY W.<br>Z8240<br>Tél.: 0<br>Fax :<br>Courrie | O IWUSE<br>AUDSYD<br>LA LOVD<br>el : | KOUGU KYQ<br>SAYVIFYJ<br>E<br>0.00<br>Noms<br>ABDOLA<br>AGESTA<br>ANGENARD<br>AUDIENNE | XOGIO DICEH<br>Prénoms<br>Giovanni<br>Mebarka<br>Salena<br>Joacquim | H XIPHAD<br>Élection des rep<br>LIS<br>Adresse<br>10 lio wim Kijmojq sa Zujjoyw<br>10 tea ca nofbilik<br>10 ryo za frad zkyro<br>10 hau no 14 liev 8050 | résenta<br>TE ELE<br>28240<br>28240<br>28240 | nts de parents d'éléve<br>CTORALE<br>La Loupe<br>La Loupe<br>La Loupe<br>La Loupe                                               | PS<br>Nom Enfants<br>DESSERRE Ethan<br>DULLIN Georges-<br>Antoine<br>DATEUR Idir<br>LAURET Angevine<br>ERCAN Lael<br>CHAVOUTIER Siata | Année scoli<br>Classes<br>CLASSE40<br>CLASSE41<br>CLASSE41<br>CLASSE41<br>CLASSE41<br>CLASSE41<br>CLASSE41 | sire 2016-2017 Signatures                                  |
| Quand un doublon est<br>repéré, noter les différences<br>qui les caractérisent.<br>(Si les responsables sont                                                                                   | 149 MI<br>150 MI                                                                                                    | ME<br>ME                                                |                                      | Auréli<br>Auréli                                                                       | e 101<br>e 103                                                      | e paygyjau<br>/zwocge vyc Xyyqtoitm                                                                                                    | 28240<br>28240                               | Meaucé<br>La Loupe                                                                                                    | LINOT Ozez<br>LINOT Cagla                                                                                                    |                                                                                                    |                                                            |
| repérer le premier).                                                                                                    | et ont la                                                                                                    | mê                                                      | ème                                  | mère                                                                                   | qui ap                                                              | oparait en de                                                                                                    | bub                                          | le.                                                                                                    |                                                                                                    |                                                                                                    |                                                            |
| Il s'agit donc de rattacher<br>toute la fratrie à la même<br>fiche de responsable.<br>Menu « Elèves », Recherche<br>Saisir le nom, puis chercher.<br>Les élèves de la fratrie<br>apparaissent. | Recherche (a<br>Admission<br>Admission<br>Admission<br>Scolarité<br>Passage<br>Radiation<br>Entrée au col<br>Les élève | dmis de<br>Ilège<br>SC                                  | éfinitifs)<br>Dzez                   | NE<br>UNOT<br>LINOT<br>LINOT                                                           | Recherche<br>Gesculter/Moo<br>ments 1 à 2 sur 2 tr<br>T et Ca       | e d'élèves<br>difier le dossier d'un élève                                                                                                    | ppa                                          | See F<br>F<br>F<br>P<br>P<br>P<br>P<br>P<br>P<br>P<br>P<br>P<br>P<br>P<br>P<br>P<br>P<br>P<br>P<br>P                            | Necola<br>error70000<br>error70000<br>dror12000<br>dans les ad                                                                        | Classe<br>CLASSE11<br>CLASSE11<br>CLASSE11<br>CLASSE11                                                     | <b>Q</b><br>finitifs.                                      |
| Ouvrir le dossier de l'un des<br>élèves de la fratrie pour<br>refaire convenablement le<br>rattachement du responsable<br>en double.<br>Pour cela cliquer sur l'onglet<br>« Responsables»      | Fick SYNTHÈSE MERE MADAME Auro (Nom d'usage : 10 le paygijau     toto@t     04 00 0                                    | élie LINC<br>: LINOT)<br>- 28240 l<br>: coto.com        | e Oze<br>IDEN<br>OT<br>Meaucé        | FRANCE                                                                                 | T<br>RES                                                            | PONSABLES ANN<br>Autorité parentale                                                                                                    | NÉE EN                                       | COURS CUR<br>PERE<br>MONSIEUR Makram B<br>(Nom d'usage : BOUBA<br>10 yspinqu nep Wyorpa<br>Curto@toto.com<br>0 4 00 00 00 00 00 | ISUS SCOLAIRE                                                                                                    | ANCE                                                                                                    | Retour       Modifier       Autorité parentale       30 00 |

| Cliquer sur le bouton           | Modification de la fiche de Ozez LINOT × Annuler                                                                                                    |
|---------------------------------|----------------------------------------------------------------------------------------------------|
| "modifier" de l'onglet          | SYNTHÉSE IDENTIFICATION RESPONSABLES AINÉE EN COURS CURSUS SCOLARE                                                                                                    |
|                                 | Ruttacher un responsable Bittacher un responsable Personne ressource                                                                                                    |
| responsable ;                   | Mme LNOT Aurilie (Mirro) Ottober M. BAXXAR (BOUBAXER) Makraen (Pirro) Detoher                                                                                                    |
|                                 | Autorhi parentale & Oui O Non * Autorhi parentale & Oui O Non * Rattachement Meter                                                                                                    |
|                                 | Culté & MME O.M. * Culté O.M. * Culté V.M. * Nom lancas                                                                                                    |
|                                 | Non d'usage Prérom Austra Prérom Makam                                                                                                    |
| Détacher le responsable en      | Afresse inconnue                                                                                                    |
| double                          | N°  90  * N°  10  *                                                                                                    |
|                                 |                                                                                                    |
|                                 |                                                                                                    |
| Une pop-up de confirmation      |                                                                                                    |
| s'ouvre.                        | Êtes-vous sûr de vouloir détacher le responsable MADAME Aurélie                                                                                                    |
|                                 | LINOT ?                                                                                                    |
| Valider (TRES IMPORTANT)        | Valider Manuler                                                                                                    |
|                                 |                                                                                                    |
|                                 |                                                                                                    |
|                                 |                                                                                                    |
|                                 |                                                                                                    |
|                                 | SYNTHÈSE IDENTIFICATION RESPONSABLES ANNÉE EN COURS CURSUS SCOLAIRE                                                                                                    |
| Chercher le responsable de      | Rattacher un responsable Rattacher une personne ressource                                                                                                    |
| l'autre enfant de la fratrie en | ONDE - Outil numérique pour la directione d'écore - Mozilla Firefox                                                                                                    |
|                                 | Personnes                                                                                                    |
| cliquant sur « Rattacher un     | M. BAKKAR (BOUE Recherche d'une personne responsable                                                                                                    |
| responsable »,                  | Autorité parenta                                                                                                    |
|                                 | Rattachemer PERSONNE RESPONSABLE PERSONNE MORALE                                                                                                    |
|                                 | Civilit Nom * Prénom *                                                                                                    |
|                                 | Nor                                                                                                    |
|                                 | Prénor                                                                                                    |
|                                 |                                                                                                    |
|                                 |                                                                                                    |
|                                 | Recherche d'une personne responsable                                                                                                    |
|                                 | PERSONNE RESPONSABLE PERSONNE MORALE                                                                                                    |
|                                 | Nouveau                                                                                                    |
|                                 | Nom * Prénom *                                                                                                    |
|                                 |                                                                                                    |
| Faire la recherche aussi fine   | Sél.     Civilité     ▲ Nom ♥     Adresse de résidence       O     MME     LINOT     Aurélie     10 lo poweign 28/26 Montreé                                                                                                    |
| que possible pour être sûr du   | MIME LINOT Aurelie To the pargy jour 20-24 minutes are an interaction of the pargy jour 20-24 minutes are an interaction of the pargy jour 20-24 minutes a |
| bon rattachement.               | Enregistrements 1 à 2 sur 2 trouvé(s)                                                                                                    |
|                                 | Informations du rattachement                                                                                                    |
|                                 | Autorité parentale *  Oui O Non Tune de catachement *  MRPE O PEPE O FEFE                                                                                                    |
| Validar                         | O SOEUR O GRAND-PERE O GRAND-MERE                                                                                                    |
| valuer                          | O ONCLE O TANTE O COLLATERAUX<br>O TUTEUR                                                                                                    |
|                                 | ✓ Valider X Annuler                                                                                                    |
|                                 |                                                                                                    |
| ATTENTION                       | Personnes responsables                                                                                                    |
| TTENTION,                       | Mene LNDPT Auroline (Mene) December<br>Autorité perventie : # Oal O Nen *                                                                                                    |
| (IKES INFORTAINT):              | Stradement Mese                                                                                                    |
|                                 | Non duage work                                                                                                    |
| Valider une deuxième fois la    | Antese hoomue                                                                                                    |
| totalité de la page des         | V a +<br>Vite program y stypetion                                                                                                    |
| responsables.                   | Contract Lister *                                                                                                    |
|                                 |                                                                                                    |
|                                 |                                                                                                    |
|                                 | u sowe (pussed) Marin (Piri)                                                                                                    |
| La vérification du bon          | 149 MME LINOT Aurélie 10 yzwocge vyc Xyyqtoitm 28240 La Loupe LINOT Ozez CLASSE11                                                                                                    |
|                                 |                                                                                                    |
| rattachomont act maintagent     | LINOT Cagla CLASSE41                                                                                                    |
| rattachement est maintenant     |                                                                                                    |